# Die wichtigsten Änderungen und Neuerungen in der Version AMS Arista / AMS Eiris 5.30a (bis 5191)

## **Neue Module**

#### Lieferadressen aus Adressdatei

Es gibt die Möglichkeiten weitere Lieferadressen dem Kunden zuzuordnen. Dazu muss in der Adressdatei der Eintrag als Lieferadresse angehakt werden. In der Fakturierung werden diese hinterlegten Lieferadressen des Kunden über die Auswahl "Lieferadresse" angeboten. Zusätzlich besteht die Möglichkeit eine Lieferadresse aus der Kunden- oder Adressensuchliste auszuwählen.

### Allgemein

Sind in Profilen Menüpunkte für Benutzer gesperrt, so werden diese Punkte auch in der Sidebar gesperrt.

### Kunden

Neue Memo-Felder für individuelle Adressangaben. Werden diese Felder gefüllt, werden in der Fakturierung statt der normalen Anschrift die langen Memo-Felder verwendet. Dazu müssen allerdings die Formatsätze angepasst werden.

## Artikel

Zu jedem der 3 Lieferanten gibt es einen Listenpreis und einen Rabattcode.

Über die Verknüpfungen kann nun auch angezeigt werden, auf welchen offenen Vorgängen dieser Artikel steht.

In der Info-Maske bei Stücklisten gibt es die neue Funktion ,Bedarfsplanung'. Die Ausgabe erfolgt nach Microsoft Excel.

#### Maschinen

Wird eine Auftragsbestätigung über eine Maschine geschrieben, dann wird der Kunde in das neue Feld ,Neuer Besitzer' eingetragen. Mit dem Absenden der Rechnung wird das Feld wieder geleert.

#### Lager

Im Menü bei den Lagerlisten kann über den Menüpunkt ,Umlagerungen' eine Liste der getätigten Umlagerungen gedruckt werden.

Dazu ist der Formatsatz UMLAGER nötig, der bei der Anwenderberatung der COS Software GmbH angefordert werden muss.

## Warenzugang

Bei der Listenerstellung der offenen WZ-Lieferscheine kann nach Lieferscheinnummer, Lieferscheindatum oder Lieferant sortiert werden.

## Fakturierung

Unter der Tastenkombination Alt + O gibt es eine neue Option, um den kompletten Vorgang bestellen zu können.

Über die Konfiguration kann eine zusätzliche Spalte für den Positions-EK eingeschaltet werden. (Persönlich einstellbar)

Es besteht nun die Möglichkeit, in den Vorgängen einen Aufkleber für den Beleg z.B. mit Barcode zu drucken. Dafür muss der Formatsatz angepasst werden. Bei Interesse wenden sie sich an die Anwenderberatung der C.O.S. Software GmbH.

Wird ein Rechnungstyp geändert, werden die Arbeitszeiten anhand der Arbeitszeitparameter neu errechnet.

Bei Angeboten / Aufträgen bei Kundengemeinschaften können auch die Kopien mit Aufteilung der jeweiligen Kunden gedruckt werden. Dazu gibt es Schalter in der Konfiguration (siehe auch Konfigurationsschalter). Die neuen Standardtexte können Sie bei der C.O.S. Software GmbH anfordern.

#### Statistik

Die Kundenstatistik kann über den Button "Export" in eine CSV-Datei exportiert werden.

In dem Top-Kundenumsatz kann zusätzlich über die Warengruppe eingegrenzt werden. Weiterhin kann die Anzahl der Kunden in der Statistik eingegeben werden.

## **Neue Schalter**

#### Konfiguration – Faktura – Ausgabe

#### Einzelkopien bei Kundengem. (Angebote)

Ist dieser Schalter angehakt, werden beim Ausdruck des Angebotes jeweils Einzelkopien für die Anteilnehmer der Kundengemeinschaft gedruckt.

#### Konfiguration – Faktura – Ausgabe

#### Einzelkopien bei Kundengem. (Aufträge)

Ist dieser Schalter angehakt, werden beim Ausdruck des Auftrags jeweils Einzelkopien für die Anteilnehmer der Kundengemeinschaft gedruckt.

### Konfiguration – Faktura – Ansicht Spalte für EK-Preise

Ist dieser Schalter angehakt, wird in der Fakturierung rechts eine Spalte mit dem EK der Position eingeblendet (persönlich einstellbar)

## Konfiguration – Faktura – Ansicht

### Summe in Fettschrift

Ist dieser Schalter angehakt, wird die Anzeige der Summen in der Fakturierung unten in ,Fett' angezeigt (persönlich einstellbar)

## Konfiguration – Faktura – Ansicht

## Spalte für Marge in %

Wenn der Benutzer die Berechtigung hat, Einkaufspreise zu sehen, kann mit der Tastenkombination Strg + F7 eine weitere Spalte am Ende mit dem Erlös jeder Position eingeblendet werden. Ist dieser Schalter angehakt, wird die Marge in % angezeigt (persönlich einstellbar)

## Konfiguration – Faktura – Einstellungen

## Leere Vorgänge wiederverwenden

Ist dieser Schalter angehakt, wird die Belegnummer von einem neuen nicht gespeicherten Vorgang wiederverwendet.